## Gestire la posta in arrivo utilizzando un filtro per lo SPAM con il servizio Webmail di UniBa.

Accedere al servizio webmail UniBa.

## Webmail

Il servizio di posta elettronica dell'Università degli Studi di Bari Aldo Moro può essere usufruito anche con interfaccia web tramite la piattaforma "webmail".

Webmail @studenti.uniba.it riservata agli studenti con usernameEsse3 Per maggiori informazioni consultare le pagine dedicate.

Webmail @uniba.it con nome.cognome Servizio di posta elettronica riservato al personale docente e tecnico-amministrativo.

| Nome Utente |          | 7 |
|-------------|----------|---|
| Password    |          |   |
| Modalità    |          |   |
| Automatico  | ~        |   |
| Lingua      |          |   |
| Italiano    | ~        |   |
|             | Utente 🔒 |   |
|             |          |   |

Cliccare sul menu a tendina "Posta" e selezionare la scheda "Filtri".

| horde Groupware 5.2.14 | Posta 🔻 | Calendario 🔻 |
|------------------------|---------|--------------|
| 18/02/2017             | Filtri  |              |
| 😌 Componi              | Componi | iorna        |
| 🗳 🛛 Posta in Arrivo    | Сегса   | Da           |

Nella schermata che si apre, cliccare sulla voce "Filtro Antispam" (di default Disattivato).

| horde Groupware 5.2.14      | Posta 🔻 Calendario 🔻 Rubrica 💌 |
|-----------------------------|--------------------------------|
| 18/02/2017                  |                                |
| 😌 Nuova Regola              | Regole Esistenti 🚱             |
| 🔻 <u>R</u> egole del Filtro | 🕑 Lista bianca 🛛 🖌             |
| 📀 Lista bianca              | 🖀 Vacanze 🗙 Disattivato        |
| 🛞 Lista nera                |                                |
| 🖀 Vacanze                   |                                |
| 🖉 S <u>p</u> am             | Filtro Antispam X Disattivato  |
| 💼 <u>S</u> cript            | Modifica Filtro Antispam       |

Nella nuova schermata, cliccare sul menu di **\*\*Livello di Spam**" per Imposta la severità del filtro inserendo un numero intero da 1 a salire.

Importante: (1 = filtro più severo, salendo con il valore il filtro diventa meno severo). In pratica, con i numeri più bassi si bloccano più messaggi, con lo svantaggio che c'è una maggiore possibilità di bloccare anche i messaggi di nostro interesse.

| horde Groupware 5.2.14      | Posta 🔻 Calendario 🔻              | 🗸 Rubrica 🔻       | Attività 🔻        | Note 🔻        | Altro 🔻       | \$                       |
|-----------------------------|-----------------------------------|-------------------|-------------------|---------------|---------------|--------------------------|
| 18/02/2017                  |                                   |                   |                   |               |               |                          |
| 🚯 Nuova Regola              | Filtro Antispam [                 | )isattivato] 🛙    | )                 |               |               |                          |
| Y <u>R</u> egole del Filtro | * Livello di Spam                 | 5                 |                   |               |               |                          |
| ⊘ Lista bianca              |                                   | I ratta come spam | ı i messaggi čor  | n punteggio r | naggiore o ug | guale a quello indicato. |
| 😢 Lista nera                | * Cartella destinata allo<br>spam | Seleziona la cart | ella di destinazi | one: 🗸        |               |                          |
| 🍧 Vacanze                   |                                   |                   |                   |               |               |                          |
| 🖉 S <u>p</u> am             |                                   | Salva 🔒 S         | alva e Attiva     | Torna al El   | enco Filtri   |                          |
| 📕 <u>S</u> cript            |                                   |                   |                   |               |               |                          |
|                             |                                   |                   |                   |               |               |                          |

Successivamente, selezionare la cartella in cui si preferisce indirizzare i messaggi indesiderati.

| horde Groupware 5.2.14      | Posta 🔻 Calendario 🔻      | 🔹 Rubrica 💌 Attività 💌 Note 💌 Altro               | •   |
|-----------------------------|---------------------------|---------------------------------------------------|-----|
| 18/02/2017                  |                           |                                                   |     |
| 😌 Nuova Regola              | Filtro Antispam [         | Disattivato] 😧                                    |     |
| 🝸 <u>R</u> egole del Filtro | * Livello di Spam         | 5                                                 |     |
| ⊘ Lista bianca              |                           | Tratta come spam i messaggi con punteggio maggior | eou |
| 🛞 Lista nera                | * Cartella destinata allo | Seleziona la cartella di destinazione: 🔽 📿        |     |
| 🐣 Vacanze                   | spam                      | Seleziona la cartella di destinazione:            |     |
| Spam                        |                           | Gree Nucue Castella al Elenco Fill                | tri |
| Script                      |                           |                                                   |     |
|                             |                           | Posta in Arrivo                                   |     |
|                             |                           | Bozze                                             |     |
|                             |                           | Junk                                              |     |
|                             |                           | Posta inviata                                     |     |
|                             |                           | Spam 🗸 🗸                                          |     |
|                             |                           | Templates                                         |     |
|                             |                           | Trash                                             |     |

Cliccare su "Salva e Attiva". Se I procedura è andata a buon fine si visualizzeranno tre messaggi in fondo a destra nella pagina e la voce "Disattivato" Filtro Antispam [Disattivato] è scomparsa.

| horde Groupware 5.2.14      | Posta 🔻 | Calendario 🔻          | Rubrica 🔻       | Attività 🔻      | Note 🔻      | Altro 🔻       | <b>\$</b>                 |
|-----------------------------|---------|-----------------------|-----------------|-----------------|-------------|---------------|---------------------------|
| 19/02/2017                  |         |                       |                 |                 |             |               |                           |
| 😌 Nuova Regola              | Filtro  | Antispam [Dis         | sattivato] 🕜    | )               |             |               |                           |
| 🔻 <u>R</u> egole del Filtro |         | * Livello di Spam     | 5               | •               |             |               |                           |
| ⊘ <u>L</u> ista bianca      |         |                       | Tratta come spa | am i messaggi c | on punteggi | o maggiore o  | uguale a quello indicato. |
| 🙁 Lista nera                | *Ca     | rtella destinata allo | Spam            |                 | $\sim$      |               |                           |
| 🖀 Vacanze                   |         | Spain                 |                 |                 |             |               |                           |
| 🖉 S <u>p</u> am             |         |                       | Salva 🔒         | Salva e Attiva  | Torna al I  | Elenco Filtri |                           |
| 📕 <u>S</u> cript            |         |                       |                 |                 |             |               |                           |

| horde Groupware 5.2.14      | Posta 🔻 Calendario 🔻 Rubrica 💌 Attività 💌 Note 💌 Altro 💌 🌞                  |     |
|-----------------------------|-----------------------------------------------------------------------------|-----|
| 19/02/2017                  |                                                                             |     |
| 😌 Nuova Regola              | Filtro Antispam 🚱 🛛 🤇                                                       |     |
| 🔻 <u>R</u> egole del Filtro | * Livello di Spam 🧧 🚽                                                       |     |
| 🕗 Lista bianca              | Tratta come spam i messaggi con punteggio maggiore o uguale a quello indica | to. |
| 🛞 Lista nera                | *Cartella destinata allo Spam 🗸                                             |     |
| 🐣 Vacanze                   | span                                                                        |     |
| 🖉 S <u>p</u> am             | Salva 🔒 Salva e Disattiva 🛛 Torna al Elenco Filtri                          |     |
| 📕 <u>S</u> cript            |                                                                             |     |
|                             |                                                                             | _   |
|                             | 🥏 Modifiche salvate. (                                                      | 8   |
|                             |                                                                             |     |
|                             | 🔰 🧭 Regola Attivata 🔹 🤅                                                     | 8   |
|                             |                                                                             |     |
|                             | Script attivato con successo. 🤅                                             | 8   |
|                             |                                                                             |     |

Infine, cliccare su "Torna al Elenco Filtri".

| horde Groupware 5.2.14      | Posta 🔻 | Calendario 🔻                  | Rubrica 🔻      | Attività 🔻       | Note 🔻      | Altro 🔻        | \$                        |
|-----------------------------|---------|-------------------------------|----------------|------------------|-------------|----------------|---------------------------|
| 18/02/2017                  |         |                               |                |                  |             |                |                           |
| 🔁 Nuova Regola              | Filtro  | Antispam 😮                    |                |                  |             |                |                           |
| 🔻 <u>R</u> egole del Filtro |         | * Livello di Spam             | 5              | -                |             |                |                           |
| 🥑 Lista bianca              |         |                               | Tratta come sp | am i messaggi c  | on punteggi | o maggiore o   | uguale a quello indicato. |
| 🙁 Lista nera                | *Ca     | rtella destinata allo<br>snam | Spam           |                  | ~           |                |                           |
| 🐣 Vacanze                   |         | opani                         |                |                  |             |                |                           |
| 🖉 S <u>p</u> am             |         |                               | Salva 🔒        | Salva e Disattiv | a Torna     | a al Elenco Fi | Itri                      |
| 🗧 <u>S</u> cript            |         |                               |                |                  |             |                |                           |

Nella schermata che si apre si può notare che il "Filtro Antispam" è attivo.

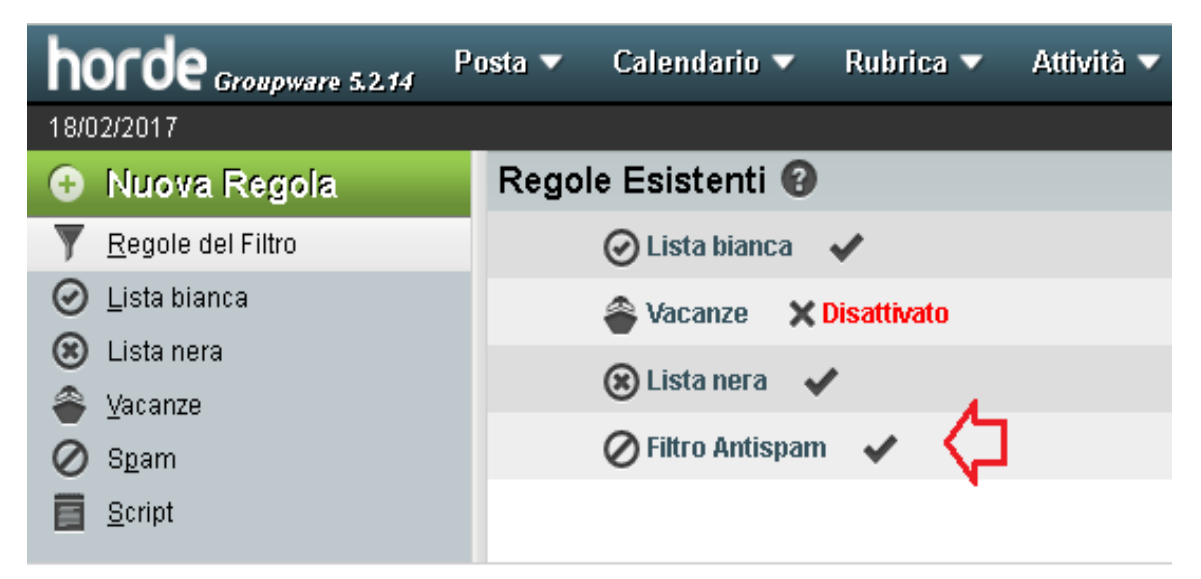

Se si vuole disattivare il "Filtro Antispam" è sufficiente tornare nella scheda "Filtri" dal menu "Posta" e cliccare su "Salva e Disattiva".

| horde Groupware 5.2.14      | Posta 🔻 Calendario 🤊    | 🗸 Rubrica 🔻      | Attività 🔻        | Note 🔻      | Altro 🔻        | <b>\$</b>                   |
|-----------------------------|-------------------------|------------------|-------------------|-------------|----------------|-----------------------------|
| 18/02/2017                  |                         |                  |                   |             |                |                             |
| 😌 Nuova Regola              | Filtro Antispam 🔮       |                  |                   |             |                |                             |
| Y <u>R</u> egole del Filtro | * Livello di Spa        | m <mark>5</mark> | •                 |             |                |                             |
| 🥑 Lista bianca              |                         | Tratta come sp   | )am i messaggi co | on punteggi | o maggiore c   | ) uguale a quello indicato. |
| 🛞 Lista nera                | * Cartella destinata al | lo Spam          |                   | $\sim$      |                |                             |
| 🖀 Vacanze                   | opa                     | "                |                   | _           |                |                             |
| 🖉 S <u>p</u> am             |                         | Salva 🔒          | Salva e Disattiva | a Torna     | a al Elenco Fi | Itri                        |
| 📕 <u>S</u> cript            |                         |                  |                   |             |                |                             |